# 使用軟鍵檢視SPA525G和SPA525G2 IP電話上的 呼叫歷史記錄

# 目標

本文檔介紹如何檢視SPA525G和SPA525G2 IP電話上的呼叫歷史記錄

# 適用裝置

·SPA525G IP電話

· SPA525G2 IP電話

#### 檢視所有呼叫歷史記錄

步驟1.按Set Up軟鍵。

| 01/ | /04/12 01:39p 📕              | 🛞 User | Name |
|-----|------------------------------|--------|------|
| Inf | ormation and Settings        |        |      |
| 1   | Call History                 |        |      |
| 2   | Directories                  |        |      |
| 3   | <b>Network Configuration</b> |        |      |
| 4   | User Preferences             |        |      |
| 5   | Status                       |        |      |
| 6   | <b>CME Services</b>          |        |      |
|     | POD-1                        |        |      |
|     | Select                       |        | Exit |

步驟2.按「呼叫歷史記錄」軟鍵。

| 01/04/12 01:39p 🛁 |          | \$ | User Name |    |
|-------------------|----------|----|-----------|----|
| Call History      | /        |    |           |    |
| 1 O A             | II Calls |    |           |    |
| 2 🙆 Missed Calls  |          |    |           |    |
| 3  Received Calls |          |    |           |    |
| 4 Cells           |          |    |           |    |
|                   |          |    |           |    |
|                   |          |    |           |    |
| POD-1             |          |    |           |    |
| Option            | Select   |    | Ba        | ck |

步驟3.為所有呼叫推送軟鍵。

| 01 | /04/12 01        | :39p —                      |      | 5  | User    | Name |  |
|----|------------------|-----------------------------|------|----|---------|------|--|
| AI | <b>Calls</b>     |                             |      |    |         |      |  |
| 1  | ➡ User<br>X<br>0 | Name<br>XX<br>1/01/12 12:00 | )p   |    |         |      |  |
| 2  | Ser User X<br>X  | Name<br>XX<br>1/01/12 12:00 | )p   |    |         |      |  |
| 3  | ► User<br>X<br>0 | Name<br>XX<br>1/01/12 12:00 | )p   |    |         |      |  |
|    | POD-1            |                             |      |    |         |      |  |
| (  | Option           |                             | Dial | Ed | it Dial | Exit |  |

## 檢視未接來電歷史記錄

步驟1.按Set Up軟鍵。

| 01/ | /04/12 01:39p 🛁       | 🕸 User Name |
|-----|-----------------------|-------------|
| Inf | ormation and Settings |             |
| 1   | Call History          | <u> </u>    |
| 2   | Directories           |             |
| 3   | Network Configuration |             |
| 4   | User Preferences      |             |
| 5   | Status                |             |
| 6   | <b>CME Services</b>   |             |
|     | POD-1                 |             |
|     | Select                | Exit        |

步驟2.按「呼叫歷史記錄」軟鍵。

| 01/04/12 01:39p — |                       | 8 | User Name |
|-------------------|-----------------------|---|-----------|
| Call Histor       | У                     |   |           |
| 1 o A             | All Calls             |   |           |
| 2 🛛 😣 🛛           | lissed Calls          |   | <u></u>   |
| 3 🕞 F             | <b>Received Calls</b> |   |           |
| 4 🗣 F             | Placed Calls          |   |           |
|                   |                       |   |           |
|                   |                       |   |           |
| POD-1             |                       |   |           |
| Option            | Select                |   | Back      |

步驟3.按「未接呼叫」軟鍵。

| 01 | /04/12 01:39p                | _      | 🕅 Us      | er Name |
|----|------------------------------|--------|-----------|---------|
| Mi | ssed Calls                   |        |           |         |
| 1  | User Name<br>XXX<br>01/01/12 | 12:00p |           |         |
| 2  | User Name<br>XXX<br>01/01/12 | 12:00p |           |         |
| 3  | User Name<br>XXX<br>01/01/12 | 12:00p |           |         |
|    | POD-1                        |        |           |         |
| (  | Option                       | Dial   | Edit Dial | Exit    |

## 檢視已接收的呼叫歷史記錄

步驟1.按Set Up軟鍵。

| 01  | /04/12 01:39p —              | 🛞 User Name |
|-----|------------------------------|-------------|
| Inf | ormation and Settings        |             |
| 1   | Call History                 |             |
| 2   | Directories                  | ۵           |
| 3   | <b>Network Configuration</b> | <u> </u>    |
| 4   | User Preferences             |             |
| 5   | Status                       |             |
| 6   | <b>CME Services</b>          |             |
|     | POD-1                        |             |
|     | Select                       | Exit        |

步驟2.按「呼叫歷史記錄」軟鍵。

| 01/04/12 01:39p 📥 |                       | 8 | User Name |   |
|-------------------|-----------------------|---|-----------|---|
| Call Hist         | ory                   |   |           |   |
| 1 0               | All Calls             |   |           | _ |
| 2 🗵               | Missed Calls          |   |           |   |
| 3 🗢               | <b>Received Calls</b> |   |           |   |
| 4 🗢               | Placed Calls          |   | r         |   |
|                   |                       |   |           |   |
|                   |                       |   |           |   |
| POD-1             | l                     |   |           |   |
| Option            | Select                |   | Back      |   |

步驟3.推送已接呼叫軟鍵。

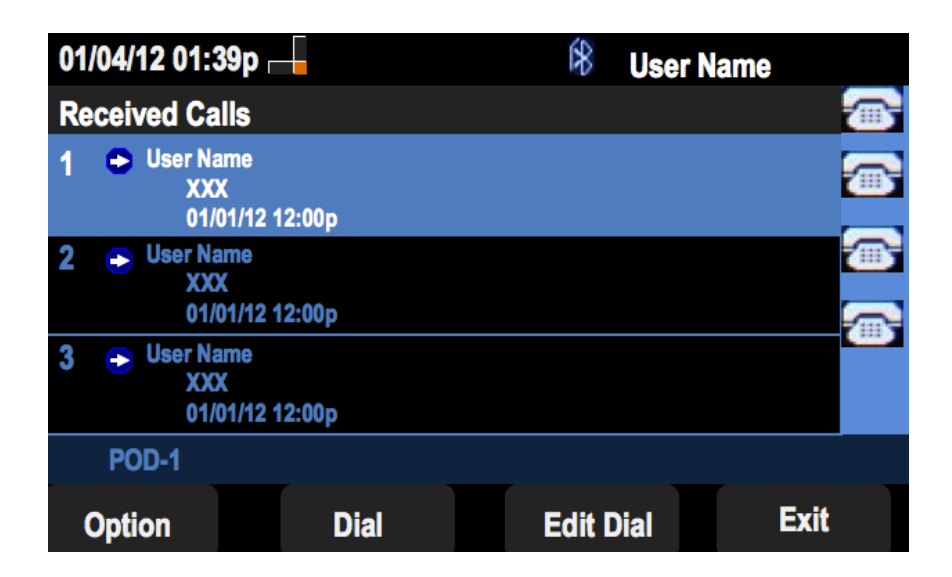

### 檢視已撥呼叫歷史記錄

步驟1.按Set Up軟鍵。

| 01  | 01/04/12 01:39p 🗕     |  | User Name |              |
|-----|-----------------------|--|-----------|--------------|
| Inf | ormation and Settings |  |           |              |
| 1   | Call History          |  |           |              |
| 2   | Directories           |  |           | -            |
| 3   | Network Configuration |  |           |              |
| 4   | User Preferences      |  |           |              |
| 5   | Status                |  |           | <b>1</b> 115 |
| 6   | <b>CME Services</b>   |  |           |              |
|     | POD-1                 |  |           |              |
|     | Select                |  | Exit      |              |

步驟2.按「呼叫歷史記錄」軟鍵。

| 01/04/12 01:39p 📥 |              | ĺ | 8 | User Name |              |
|-------------------|--------------|---|---|-----------|--------------|
| Call History      |              |   |   |           |              |
| 1 <b>O All</b>    | Calls        |   |   |           |              |
| 2 🛛 🛛 Mis         | sed Calls    |   |   |           | <b>1</b> 115 |
| 3 🕞 Rec           | ceived Calls |   |   |           |              |
| 4 🗢 Pla           | ced Calls    |   |   |           |              |
|                   |              |   |   |           |              |
|                   |              |   |   |           |              |
| POD-1             |              |   |   |           |              |
| Option            | Select       |   |   | Back      |              |

步驟3.按「已撥呼叫」軟鍵。

| 01  | /04/12 01:39p 🛛                                                | -     | \$   | User Nam | e    |   |
|-----|----------------------------------------------------------------|-------|------|----------|------|---|
| Pla | aced Calls                                                     |       |      |          |      | 1 |
| 1   | <ul> <li>User Name</li> <li>XXX</li> <li>01/01/12 1</li> </ul> | 2:00p |      |          |      | • |
| 2   | User Name     XXX     01/01/12 1                               | 2:00p |      |          |      |   |
| 3   | User Name     XXX     01/01/12 1                               | 2:00p |      |          |      |   |
|     | POD-1                                                          |       |      |          |      |   |
| (   | Option                                                         | Dial  | Edit | Dial     | Exit |   |